## 3. Adressverwaltung

Die Adressen werden in HVO2go, wie auch in HV-Office, zentral erfasst und gepflegt. Sie können dann für mehrere Zwecke und Objekte genutzt werden.

- ✓ Erfassen einer Adresse
- E-Mail direkt aus den Adressdaten
- Serienbriefe direkt aus den Adressdaten
- ✓ Adressen suchen, markieren und sortieren Adressen nach bestimmten Suchkriterien auswählen, markieren und sortieren
- Listendrucke zu den Adressen
   Sie haben die Möglichkeit aus dem Menü der Adressverwaltung verschiedene Listen zu den Adressen erstellen zu lassen

# 3.1 Erfassen der Adressen für Mieter / Eigentümer / Sonstige

Wählen Sie auf der Startseite die Option Adressen um das Adressfenster zu öffnen.

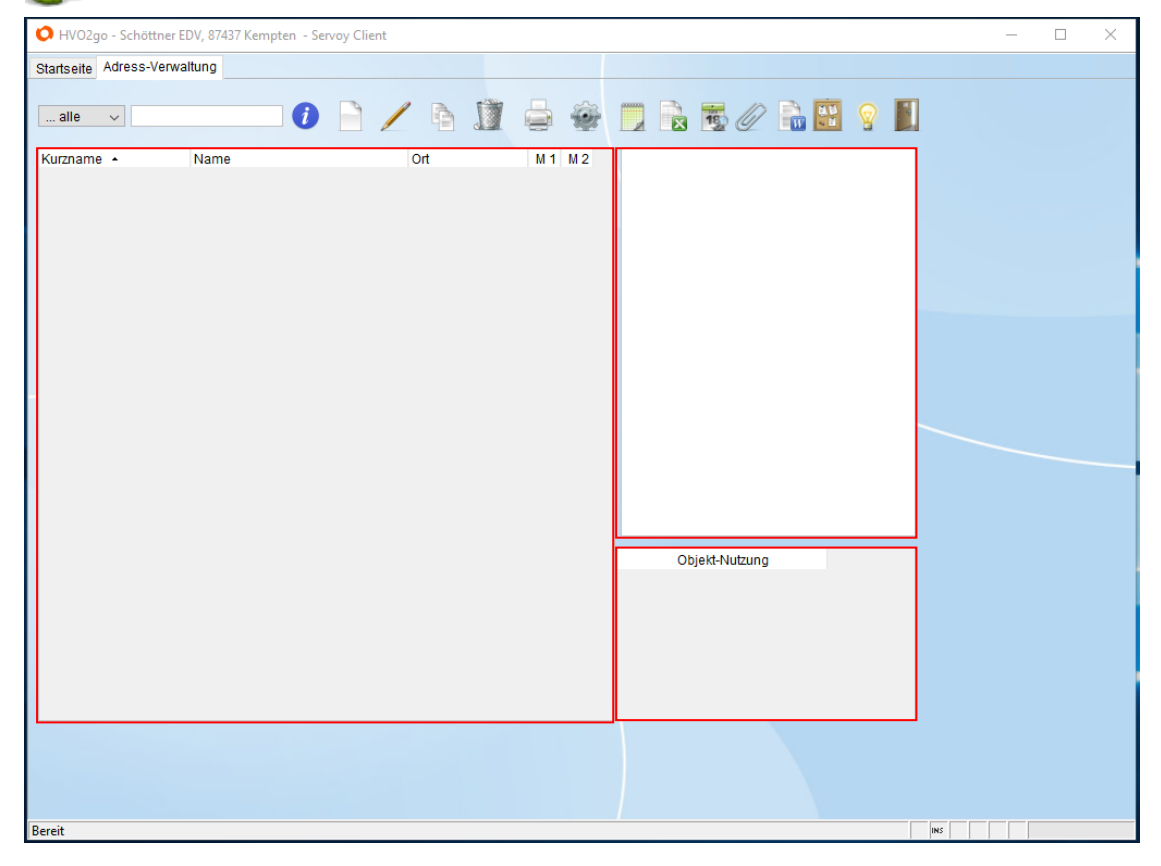

Das Adressfenster besteht aus drei Teilen.

Liste der ausgewählten Adressen (aktive Liste)

Details zur ausgewählten Adresse

Zugehörigkeit der ausgewählten Adresse zu den Objekten (Objekt-Nutzung)

Bei Neustart der Adressverwaltung sind noch alle Listen leer.

# Das Menü der Adressverwaltung

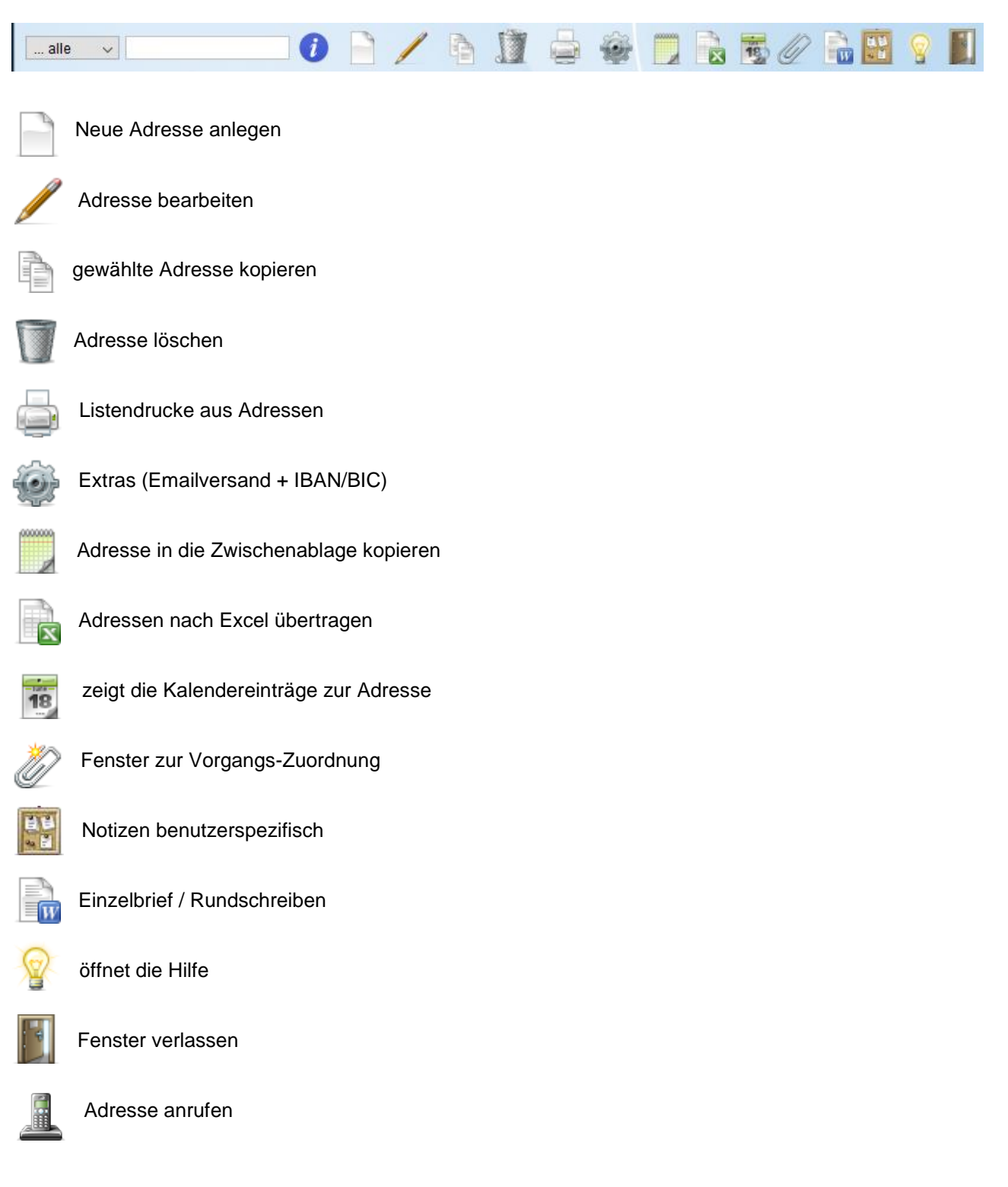

### **Neue Adressen erfassen**

Die erfassten Adressen werden später den einzelnen Wohnungen als Eigentümer oder Mieter zugeordnet. Sie brauchen jede Adresse nur einmal zu erfassen, auch wenn Sie in verschiedenen Objekten als Eigentümer, Mieter oder Lieferant bzw. Handwerker dienen soll. Im Adressfenster sehen Sie alle Informationen zu der ausgewählten Adresse auf einen Blick.

|                                  |          |                   |           |                 |                |         | -      |
|----------------------------------|----------|-------------------|-----------|-----------------|----------------|---------|--------|
| tseite Adress-Verwaltung Adresse |          |                   |           |                 |                |         |        |
| Neue Adresse erfassen            |          |                   |           |                 |                |         |        |
| Adresse                          |          |                   |           | Bankverbindung  |                |         |        |
| rzname                           | Telefon  |                   |           | Kontoinhaber    |                |         |        |
| Anrede                           | ,        |                   |           | Kreditinstitut  |                |         |        |
| Name                             | Fax      |                   | <b>X</b>  | BLZ             |                |         |        |
|                                  | Email    |                   |           | Kontonummer     |                |         |        |
| Straße                           | Citian   |                   |           |                 |                |         |        |
| PLZ Ort                          |          |                   |           | SEPA            |                |         |        |
| r geehrte                        | Internet |                   |           | Mandat          |                |         | _      |
|                                  |          | Rundmail erlaubt? |           | Mandat          |                |         |        |
| //erkmale                        | Notizen  |                   |           | Zahlung         |                |         |        |
|                                  |          |                   |           | innerhalb       | Tagen mit      | % Skto. | T. nef |
| Figentümer                       |          |                   |           | unsere KdNr     |                |         |        |
| iPhone                           |          |                   |           | Ust Ident       |                |         |        |
| Lieferanten                      |          |                   |           | Bau-Abzugssteue | r 🗌 Überprüfun | g aktiv |        |
| Mieter                           |          |                   |           | Länderschlüssel | Sicher -Nr     |         |        |
| Musteradresse                    |          |                   |           | Finanzamts-Nr.  | SteuerNr.      |         |        |
| Sonstige                         |          |                   |           | aŭltia von      | hia            |         |        |
|                                  |          |                   |           | guiug von       | DIS            |         |        |
|                                  |          |                   |           |                 |                |         |        |
|                                  |          |                   |           |                 |                |         |        |
|                                  | 5        | Speichern         | Abbrechen |                 |                |         |        |
|                                  |          |                   |           |                 |                |         |        |
|                                  |          |                   |           |                 |                |         |        |
|                                  |          |                   |           |                 |                |         |        |

#### Wählen Sie aus dem Menü Neue Adresse anlegen

Der Kurzname dient der Auswahl einer Adresse sowohl im Adressprogramm als auch bei der Zuordnung einer Adresse zu einer Wohnung und um später nach dieser Adresse zu suchen. Hier sollten also Einträge vorgenommen werden, die dem Sprachgebrauch in Ihrem Büro entsprechen und leicht im Gedächtnis bleiben.

Wählen Sie aus der Listbox die gewünschte Anrede aus. Es sind bereits einige Anreden im Programm hinterlegt. Wie Sie die Anrede-Tabelle erweitern können, wird später noch detailliert gezeigt.

Dann tragen Sie **Namen, Straße und den Ort** so ein, wie er später im Adressfeld gedruckt werden soll.

Es gibt 3 Eingabefelder, die mehrzeilige Eingaben zulassen: **Name, Telefon, Email, Notizen**. Um mehr als eine Zeile einzugeben, drücken Sie nach der ersten Zeile einfach die Enter-Taste. Sie stehen dann sofort in der nächsten Zeile und können mit der Eingabe fortfahren.

Die Vergabe von **Merkmalen** (Eigentümer, Mieter, Lieferant und Sonstige) sollen spätere Selektionen der Adressen ermöglichen. Sie können auch zusätzliche Merkmale erfassen.

Liegt Ihnen die Bankverbindung vor, tragen Sie diese bitte ein. Diese wird dann bei den Einheiten übernommen. Durch klicken auf den **SEPA-Button**, können Sie anhand von Kontonummer und Bankleitzahl über einen Online-Service auch gleich die IBAN und BIC ermitteln und eintragen lassen. Näheres finden Sie im Kapitel **SEPA - Ermittlung von IBAN und BIC**. Die Mandat-Nummer wird beim SEPA-Zahlungsverkehr benötigt und von HVO2go automatisch beim Speichern der Adresse erzeugt und eingetragen.

#### Briefanrede

Nachdem Sie Anrede und Name eingegeben haben, erzeugt das Programm eine Briefanrede. Falls Sie diese ändern wollen, können Sie den Feldinhalt einfach überschreiben.

Eine Briefanrede besteht aus 2 Teilen - Sehr geehrte und r Herr Maier. Im Adressbildschirm wird nur der 2. Teil gespeichert. Der 1. Teil ist innerhalb des Programms nicht änderbar.

Wenn Sie für die Anrede zwei Personen haben und Sie möchten, dass diese z.B. im Word-Dokument unter einander stehen, müssen Sie zwischen dem 1. und dem 2. Teil der Briefanrede 2 Schrägstriche einsetzen.

Beispiel: Sehr geehrte Frau Maier, //sehr geehrter Herr Maier.

### Merkmale

Versehen Sie alle Merkmale, die Sie dieser Adresse zuordnen wollen mit einem Haken in der linken Spalte.

Merkmale, die bereits vorher bei der Adresse vermerkt waren sind mit einem Haken versehen.

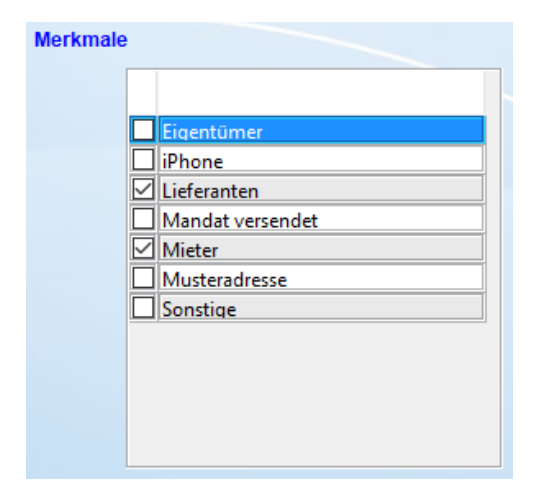

Im Fenster der Adressen können verschiedene Gruppen für die Merkmale ausgewählt werden. Sie können einer Adresse verschiedene Gruppen zuordnen. (Eigentümer, Mieter, Lieferant, Sonstige).

Zu jeder Adresse können ergänzend frei definierbare Merkmale angelegt oder gelöscht werden, um diese Adresse einer bestimmten Gruppe zuordnen zu können (z.B. Eigentümer). Durch das Anlegen der Merkmale können Sie später leicht auf bestimmte Adress-Gruppen zugreifen und diese dann sichten oder per Liste bzw. Rundschreiben weiterverarbeiten. **Wie das Auswählen und Pflegen der Merkmale funktioniert wird noch erklärt.** 

Um einer Adresse ein oder mehrere Merkmale zuzuordnen, klicken Sie die entsprechenden Merkmale in den Feldern an. Um alle angekreuzten Merkmale für die Adresse zu übernehmen, klicken Sie auf **Speichern**.

## **Bank und Zahlung**

Die Eingabe der Bankverbindung ist notwendig, um den Zahlungsverkehr abzuwickeln. Die Felder für Zahlung sollten ausgefüllt werden, wenn Ihnen zu dem Handwerker oder Lieferanten die notwendigen Informationen vorliegen.

Ansonsten suchen Sie die entsprechende Adresse und wählen Adresse bearbeiten.

Wenn das Adressfenster geöffnet ist, können Sie die Bankverbindung direkt eintragen.

Ο HVO2go - Schöttner EDV, 87437 Kempten - Servoy Client × Startseite Adress-Verwaltung Adresse Adresse bearbeiten Adresse Bankverbindung Telefon 089 132456 Kurzname MÜLLER KLAUS Kontoinhaber Claus Müller Kreditinstitut Bank Anrede Herrn Claus Müller BLZ 7500000 Name Fax Kontonummer 123456789 Email Straße Mustergasse 22 IBAN DE05 7500 0000 0123 4567 89 SEPA BIC BYLADEM1ALG München PLZ Ort 81825 Internet Sehr geehrte r Herr Mayer, Mandat HVA-435 Rundmail erlaubt?

#### ACHTUNG!

Geben Sie bei BLZ, Kontonummer, IBAN und BIC keine Leerzeichen ein! Für eine lesbare Darstellung dieser langen Zahlen sorgt das Programm selbständig!

Bitte befüllen Sie alle Felder für die Bankverbindung, damit die SEPA-Zahlungsdatei alle notwendigen Informationen enthält. Das Feld **Mandat** wird von HVO2go automatisch befüllt und ist auch nicht editierbar.

Mit dem Button **SEPA** können Sie BLZ und Kontonummer über einen Webservice automatisch ermitteln und eintragen lassen. Wie die Einstellungen und Voraussetzungen dafür sind, wird im Kapitel **Einstellungen** beschrieben.

#### Komfortable Unterstützung bei Änderung von Bankverbindungen

Wann immer die Notwendigkeit besteht, die Bankverbindung einer Adresse zu ändern, möchte HVO2go Sie dabei unterstützen, dass diese Änderung wahlweise auch bei allen Einheiten, die davon betroffen sind, durchgeführt wird.

Suchen Sie die entsprechende Adresse und wählen Adresse bearbeiten.

Klicken Sie in die Felder der Bankverbindung und nehmen die gewünschten Änderungen vor.

Beim **Speichern** öffnet sich ein Fenster in dem Ihnen angezeigt wird, in welchen Einheiten diese Adresse und damit auch die Bankverbindung verwendet werden.

| Statisette Adress-Verwaltung Bankverbindungen in Einhelten aktualisieren         Claus Muller<br>Mustergasse 22<br>81825 München         Bank         Bank         Bank         Bank         Bank         WJ * Objekt * EH Etage Lage         Bank         750 000 00 Claus Mayer         1         Bank         750 000 00 Claus Mayer         12 3456 789         Bic         WJ * Objekt * EH Etage Lage         Bank         750 000 00 Claus Mayer         12 3456 789         Bank         2017         Musterstr.10         1         Bank         750 000 00 Claus Mayer         12 3456 789         2017         Musterstr.10         1         Bank         70000 00 Claus Mayer         12 3456 789         2         alle markleren         alle markleren         alle Einhelten mit Lastschrift-Einzug versehen         alle Einhelten mit Lastschrift-Einzug versehen                                                                                                    | O HVO2go - Schöttner EDV, 87437 Kempten - Serv                       | oy Client                      |                                                                                                    | - C                               | × |
|----------------------------------------------------------------------------------------------------|----------------------------------------------------------------------|--------------------------------|----------------------------------------------------------------------------------------------------|-----------------------------------|---|
| Claus Muller<br>Mudergasse 22<br>31825 Munchen  Claus Muller Bank Bitz 75.000.000 Konto 123.456.789 Bic BYLADEM1ALG  WU  Objekt  EH Elage Lage Bankname Biz Koinhaber Konto Nr LS Ar SU 2017 Mudterstr.10 1 Bank 750.000 00 Claus Mayer 12.3456.789 C  alle Lastschrift-Einzüge entfernen alle Einheiten mit Lastschrift-Einzüg versehen keine markieren Speichern Abbrechen                                                                                                    | Startseite Adress-Verwaltung Bankverbindunge                         | n in Einheiten aktualisieren   |                                                                                                    |                                   |   |
| 81825 München<br>Bit 75.000.000<br>Konto 123.456.789<br>Iban DE0575000000123456789<br>Bic BYLADEM1ALG<br>WJ ▼ Objekt • EH Etage Lage Bankname Biz Kto Inhaber Konto Nr LS Abr SU<br>2017 Musterstr 10 1 Bank 750.000.00 Claus Mayer 12.3456.769 • ♥ • • • • • • • • • • • • • • • • •                                                                                                    | Claus Müller<br>Mustergasse 22                                       |                                | neue Bankverbindung<br>Ktoinhaber Claus Müller                                                                            |                                   |   |
| Bic       BYLADEM1ALG         WJ *       Objekt *       EH       Etage Lage       Bankname       Biz       Kto Inhaber       Konto Nr       LS       Abr       SU         2017       Musterstr: 10       1       Bank       750 000 00       Claus Mayer       12 3456 789       V       Image: Claus Mayer       12 3456 789       V       Image: Claus Mayer       12 3456 789       V       Image: Claus Mayer       12 3456 789       V       Image: Claus Mayer       12 3456 789       V       Image: Claus Mayer       12 3456 789       V       Image: Claus Mayer       12 3456 789       V       Image: Claus Mayer       12 3456 789       V       Image: Claus Mayer       Image: Claus Mayer       12 3456 789       V       Image: Claus Mayer       Image: Claus Mayer       Image: Claus       Image: Cl                                                                        | 81825 München                                                        |                                | Blix         Dank           Blz         75.000.000           Konto         123.456.789           Iban         DE057500000 | 00123456789                       |   |
| WJ *       Objekt *       EH       Etage Lage       Bank       Ronto Nr       L3       Abr       SU         2017       Musterstr. 10       1       Bank       750 000 00       Claus Mayer       12 3455 789       Image: Claus Mayer       12 3455 789       Image: Claus Mayer       12 3455 789       Image: Claus Mayer       Image: Claus Mayer       12 3455 789       Image: Claus Mayer       Image: Claus Mayer       12 3455 789       Image: Claus Mayer       Image: Claus Mayer       Image |                                                                      |                                | Bic BYLADEM1ALC                                                                                                    | G                                 |   |
| alle markieren     Markierung umkehren       keine markieren     alle Lastschrift-Einzüge entfernen       Speichern     Abbrechen                                                                                                    | WJ ▼         Objekt ▲           2017         Musterstr. 10         1 | EH Etage Lage Bankname<br>Bank | Blz Kto Inhaber<br>750 000 00 Claus Mayer                                                                                 | Konto Nr LS Abr SU<br>12 3456 789 |   |
| alle markieren     Markierung umkehren     alle Lastschrift-Einzüge entfernen       keine markieren     alle Einheiten mit Lastschrift-Einzug versehen       Speichern     Abbrechen                                                                                                    |                                                                      |                                |                                                                                                    |                                   |   |
| alle Handerein     wanderding universite       keine markieren     alle Einheiten mit Lastschrift-Einzug versehen       Speichern     Abbrechen                                                                                                    | alle martieren Martieru                                              |                                |                                                                                                    | briff Einslüge opformen           |   |
| Keine markieren     alle Einheiten mit Lastschrift-Einzug versehen       Speichern     Abbrechen                                                                                                    |                                                                      | ig universiten                 |                                                                                                    |                                   |   |
| Speichern Abbrechen                                                                                                    | keine markieren                                                      |                                | alle Einheiten mit                                                                                                    | t Lastschrift-Einzug versehen     |   |
|                                                                                                    |                                                                      | Speichern                      | Abbrechen                                                                                                    |                                   |   |

Für jede Einheit, der die soeben geänderte Adresse zugeordnet wurde, wird Ihnen angezeigt, welche Bankverbindung bei der Einheit derzeit eingetragen ist und zu welchem Objekt und Wirtschaftsjahr die Einheit gehört. Dabei wird jede zugeordnete Einheit als eigene Zeile dargestellt.

Durch das Setzen des Hakens in der ersten Spalte können Sie angeben, dass die neue Bankverbindung in die betreffende Einheit übernommen werden soll. Über den Haken in der letzten Spalte kann bestimmt werden, ob eine Einzugsermächtigung für die jeweilige Einheit vorliegt.

Die Schaltflächen am unteren Rand des Fensters sollen Ihnen bei umfangreicheren Listen das Setzen der Haken erleichtern und erklären sich von selbst.

Ein Klick auf **Speichern** übernimmt die Änderungen in die Einheiten, ein Klick auf **Abbrechen** verhindert die Übernahme.

| Aktualisierung der Bankverbindung X                                 |    |  |  |  |  |
|---------------------------------------------------------------------|----|--|--|--|--|
| Die neue Bankverbindung wurde in 1 Einheiten-Datensätze übernommen. |    |  |  |  |  |
|                                                                     | ОК |  |  |  |  |

Bestätigen Sie mit **OK** und die Änderungen werden in die markierten Einheiten übernommen. Damit kann die Bankverbindung bei mehreren Einheiten in einem einzigen Arbeitsgang geändert werden.

## Komfortable Unterstützung bei Namensänderungen

Manchmal besteht die Notwendigkeit, den Namen einer Adresse zu ändern, z.B. bei Heirat oder bei Tod eines Eigentümers/Mieters und der damit verbundenen Übernahme der Einheit durch den/die Erben. Die Namensänderung betrifft zusätzlich zum eigentlichen Namensfeld auch die Briefanrede, den Kurznamen und auch den Kontoinhaber bei der Bankverbindung.

Suchen Sie die entsprechende Adresse und wählen Adresse bearbeiten.

| O HVO2go    | - Schöttner EDV, 87 | 7437 Kempten - Servo | oy Client |                   |                 | - 0                         | × |
|-------------|---------------------|----------------------|-----------|-------------------|-----------------|-----------------------------|---|
| Startseite  | Adress-Verwaltung   | Adresse              |           |                   |                 |                             |   |
|             | Adresse bea         | rbeiten              |           |                   |                 |                             |   |
|             | Adresse             |                      |           |                   | Bankverbindung  |                             |   |
| Kurzname    | MAYER KLAUS         |                      | Telefon   | 089 132456        | Kontoinhaber    | Claus Mayer                 |   |
| Anrede      | Herrn               |                      | ~         |                   | Kreditinstitut  | Bank                        |   |
| Name        | Claus Mayer         |                      | For       |                   | <br>BLZ         | 75000000                    |   |
|             |                     |                      | Email     |                   | <br>Kontonummer | 123456789                   |   |
| Straße      | Mustergasse 22      |                      |           |                   | IBAN            | DE05 7500 0000 0123 4567 89 |   |
| PLZ Ort     | 81825 Mür           | ichen                |           |                   | <br>SEPA BIC    | BYLADEM1ALG                 |   |
| Sehr geehrt | e r Herr Mayer,     |                      | Internet  | Rundmail erlaubt? | Mandat          | HVA-435                     |   |

Ändern Sie den Inhalt des Namensfeldes und bestätigen Sie die Änderung mit Speichern.

| Änderun | ng(en) in die Einheiten übernehmen ?                                                                         | ×  |
|---------|----------------------------------------------------------------------------------------------------|----|
| ?       | und Firma/Name der Adresse wurden geändert.<br>Sollen die Änderungen auch in die Einheiten übernommen werden | 1? |
|         | Ja Nein                                                                                                    |    |

Bestätigen Sie mit **Ja** und die Änderungen werden in der Einheit übernommen. Ein Klick auf **Nein** verhindert die Übernahme der Änderungen in die aufgeführten Felder und die eventuell notwendigen Änderungen müssen manuell vorgenommen werden.

Nachdem sich in unserem Beispiel die Namensänderung auch auf den Namen des Konto-Inhabers auswirkt, kann diese Änderung auf Wunsch auch in die bei den betreffenden Einheiten gespeicherte Bankverbindung übernommen werden.

#### Notizen

Suchen Sie die entsprechende Adresse und wählen Adresse bearbeiten.

Im Memofeld für Notizen können Sie alles festhalten, was Ihnen bei dieser Adresse wichtig ist. Informationen aller Art, Historie und Aktivitäten etc. Das Notizfeld wird beim Druck des Stammblattes vollständig ausgegeben.

Im Adressfenster in den Details zu der Adresse werden Ihnen die Notizen angezeigt. So erhalten Sie schnell einen Überblick, was noch zu der Adresse zu tun ist.

| 💙 HVO2go - Schöttner E  | DV, 87437 Kempten - Servoy Client |             |                   |              |                |             |          |   | - | × |
|-------------------------|-----------------------------------|-------------|-------------------|--------------|----------------|-------------|----------|---|---|---|
| Startseite Adress-Verwa | altung                            |             |                   |              |                |             |          |   |   |   |
| alle V müller           | en gefunden                       | 1 6 1       |                   | <u>@</u>     |                | 5 🖉 🔓 🔛     | <b>?</b> | 1 |   |   |
| Kurzname 🔺              | Name                              | Ort         | M 1               | M 2          | Adress-Merkn   | nale        | ^        |   |   |   |
| MÜLLER                  | Manfred Müller GmbH               | Wasserburg  |                   | $\checkmark$ |                | Sonctine    | _        |   |   |   |
| MÜLLER                  | Jutta Müller                      | Kaufering   |                   | $\checkmark$ |                | Julisage    |          |   |   |   |
| MÜLLER / KUBITS         | Gisela Kubitschek Rainer Müller   | Kehl        |                   |              | Notizen        |             |          |   |   |   |
| MÜLLER FRANZ            | Franz Müller                      | Kempten     |                   |              | Test 123       |             |          |   |   |   |
| MÜLLER HAUSVERW         | Müller Hausverwaltungen GmbH H    | e Sonthofen | $\overline{\Box}$ |              | KDNR           |             |          |   |   |   |
| MÜLLER KLAUS            | Claus Müller                      | München     |                   |              | FULLIOT 14     |             | _        |   |   |   |
| MÜLLER MAX              | Max Müller                        | Pürgen      |                   |              | EU-UST-10      |             |          |   |   |   |
| MÜLLER THOMAS           | Thomas und Manuela Müller         | Buchloe     | Π                 | Π            | Skonto         | 0 %         |          |   |   |   |
| MÜLLER-OBERSTAU         | Müller Hausverwaltung             | Oberstaufen |                   |              | Skonto         | 0 Tage      |          |   |   |   |
| MÜLLER-SCHWEGLE         | Manuela Müller-Schwegler          | Kempten     | П                 | Π            | Netto          | 0           |          |   |   |   |
| Müller Beate            | Beate Müller                      | Kaufering   | Π                 |              | Info zur Bau-A | hzunceteuer |          |   |   |   |
|                         |                                   |             |                   | _            |                | - N-1-      |          |   |   |   |

## Bauabzugssteuer

Ist der Handwerker zur Bauabzugssteuer berechtigt und hat eine Freistellungsbescheinigung, können zu dieser Adresse die entsprechenden Eingaben getroffen werden. Das Programm überprüft dann bei der Erfassung der Einzelüberweisungen, ob zu diesem Handwerker die Freistellungsbescheinigung vom Finanzamt vorliegt.

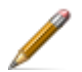

Suchen Sie die entsprechende Adresse und wählen Adresse bearbeiten.

Die zugehörigen Felder zu der Bau-Abzugssteuer beinhalten 7 Teile:

- ✓ Überprüfung aktivieren
- ✓ Länderschlüssel It. Freistellungsbescheinigung
- ✓ Steuer- Nr. des Lieferanten
- ✓ ab welchem Datum gilt die Freistellungsbescheinigung
- ✓ bis zu welchem Datum gilt die Freistellungsbescheinigung
- ✓ durch welches Finanzamt wurde die Freistellungsbescheinigung ausgestellt
- ✓ Sicherheits- Nr. der Freistellungsbescheinigung

| Bau-Abzugsste   | g al  | ktiv   |      |  |            |
|-----------------|-------|--------|------|--|------------|
| Länderschlüssel | 12    | Siche  | rNr. |  | 1.234      |
| Finanzamts-Nr.  | 1.234 | Steue  | rNr. |  | 1.234      |
| gültig von      | 01.0  | 5.2015 | bis  |  | 31.12.2019 |
|                 |       |        |      |  |            |
|                 |       |        |      |  |            |

Füllen Sie alle Felder aus, wenn der Handwerker zur Bauabzugssteuer berechtigt ist.

# 3.2 E-Mail direkt aus den Adressen versenden

Aus der Adressverwaltung können Sie sehr einfach E-Mails erstellen und versenden.

Hinweis: Dies ist nur mit dem HVO2go internen Emailserver-App

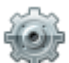

Suchen Sie die entsprechende Adresse und wählen Extras.

Anschließend öffnet sich das Fenster zur Auswahl welchen Email-Versand Sie vornehmen möchten. Genauer beschrieben wird dieser Punkt im Kapitel **Korrespondenz**.

| O HVO2go - Schöttner EDV, 87437 Kempten - Servoy Client |                                                                                  |  |  |  |  |  |
|---------------------------------------------------------|----------------------------------------------------------------------------------|--|--|--|--|--|
| Startseite Adress-Verwaltung Extras-Adressen            |                                                                                  |  |  |  |  |  |
| Extras - Adressen<br>Schöttner EDV - Schöttner          | EDV                                                                              |  |  |  |  |  |
| Rundmail - neu                                          | Eine neue Liste mit Empfängern für eine Rundmail erstellen.                      |  |  |  |  |  |
| Rundmail - erweitern                                    | Die bestehende Liste der Empfänger für eine Rundmail erweitern.                  |  |  |  |  |  |
| Rundmail - sichten                                      | Die bestehende Liste der Empfänger für eine Rundmail erweitern.                  |  |  |  |  |  |
| Email an gewählte Adr.                                  | Eine Email an die aktuell gewählte Adresse senden.                               |  |  |  |  |  |
| IBAN / BIC ermitteln                                    | IBAN und BIC für alle Adressen ermitteln, in denen diese nicht eingetragen sind. |  |  |  |  |  |

# 3.3 Adressen suchen, sortieren, markieren

Wählen Sie auf der Startseite die Option Adressen um das Adressfenster zu öffnen.

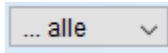

Oben links im Adressfenster befindet sich das Eingabefeld für die Gruppen zu deren Adressen ein bestimmtes Merkmal zugeordnet ist.

Um aus dem Gesamtbestand der Adressen eine oder mehrere Adressen herauszufiltern, befindet sich rechts daneben das **Suchfeld** um die Abfrage zu starten.

| O HVO2go - Schöttner EDV, 87437 Kempten - Servoy Client |     |             |                 |  |  | × |
|---------------------------------------------------------|-----|-------------|-----------------|--|--|---|
| Startseite Adress-Verwaltung                            |     |             |                 |  |  |   |
| alle 🗸 🚺                                                |     | <b>a \$</b> | 📜 🗟 👼 🖉 🗟 🔛 💡 📕 |  |  |   |
| Kurzname 🔺 Name                                         | Ort | M1 M2       |                 |  |  |   |
|                                                         |     |             |                 |  |  |   |

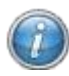

Um die Liste der Suchbegriffe zu erfahren, klicken Sie auf **Hilfe zur Suche** oder klicken Sie mit der rechten Maustaste in das **Suchfeld**. Danach öffnet sich das Hilfe-Fenster für die Suchmöglichkeiten

| Hilfe zur | Adressen-Suche                                                                 | ×   |
|-----------|--------------------------------------------------------------------------------|-----|
| 1         | Mit diesen Suchmöglichkeiten können Sie Adressen zur Anzeige auswählen.        |     |
|           | Name Suche in Name und Kurzname                                                |     |
|           | Name,Ort Suche in (Name und Kurzname) und Ort                                  |     |
|           | S:xxx Suche nach Straße xxx                                                    |     |
|           | P:xxx Suche nach PLZ xxx                                                       |     |
|           | O:xxx Suche nach Ort xxx                                                       |     |
|           | T:xxx Suche in Telefonnummern nach xxx                                         |     |
|           | LO: Suche der Adressen zum letzten Objekt                                      |     |
|           | M1: Suche nach Markierung 1                                                    |     |
|           | M2: Suche nach Markierung 2                                                    |     |
|           | N:xxx Suche nach xxx in den Notizen                                            |     |
|           | * bringt alle Adressen.                                                        |     |
|           | Zusätzlich können Sie die Adressmerkmale auswählen.                            |     |
|           | Die Suche bringt standardmäßig Adressen, die mit dem Suchwort beginnen.        |     |
|           | Um die Suche auszuweiten und alle Adressen zu finden, die das Suchwort enthalt | en, |
|           | stellen Sie ein Prozentzeichen (%) voran. Z.B. %schöttner                      |     |
|           | ОК                                                                             |     |

# Erläuterungen zu den einzelnen Suchbegriffen:

### Name

Ist eine Kennung, die dem Programm sagt, dass im Namen oder Kurznamen-Feld gesucht werden soll.

### Name, Ort

Hier stecken 2 Teile im Suchbegriff. **Name:** ist eine Kennung die dem Programm sagt, dass im Namen-Feld gesucht werden soll. **Ort** der auf den Namen zutrifft.

### S:xxx

Hier stecken 2 Teile im Suchbegriff. **S:** ist eine Kennung die dem Programm sagt, dass im Straßen-Feld gesucht werden soll. **xxx** steht für die Straße die zu suchen ist. Bruchstücke sind erlaubt. Der Suchbegriff S: Haupt bringt alle Adressen, deren Straßenname mit Haupt beginnt

### P:xxx

Auch hier stecken 2 Teile im Suchbegriff. **P:** ist eine Kennung die dem Programm sagt, dass im PLZ-Feld gesucht werden soll. **xxx** steht für die PLZ die zu suchen ist. Bruchstücke sind erlaubt. Der Suchbegriff P:8743 bringt alle Adressen, deren PLZ mit 8743 beginnt.

### O:xxx

Auch hier stecken 2 Teile im Suchbegriff. **O:** ist eine Kennung die dem Programm sagt, dass im Orts-Feld gesucht werden soll. **xxx** steht für den Ortsnamen der zu suchen ist. Bruchstücke sind erlaubt. Groß- Kleinschreibung spielt dabei keine Rolle.

Der Suchbegriff O: Ober bringt alle Adressen, deren Ortsname mit Ober beginnt.

### T:xxx

hier stecken 2 Teile im Suchbegriff. **T**: ist eine Kennung die dem Programm sagt, dass im Telefonnummern-Feld gesucht werden soll. **xxx** steht für die Telefonnummern die zu suchen ist. Bruchstücke sind erlaubt.

Der Suchbegriff T:0831123 bringt alle Adressen, deren Telefonnummern mit 0831123 beginnt.

## LO:

Hier handelt es sich rein um Kennungen, um alle Adressen die zum letzten Objekt gehören, aus dem Gesamtbestand auszuwählen.

#### M1: oder M2:

Hier handelt es sich rein um Kennungen, um alle Adressen die die entsprechende Markierung im Adressdaten-Register angekreuzt haben, aus dem Gesamtbestand auszuwählen. Der Suchbegriff M1: bringt alle Adressen, die mit der Markierung M1 versehen sind.

### N:XXX

Hier stecken 2 Teile im Suchbegriff. N: ist eine Kennung, die dem Programm sagt, dass im Notiz-Feld gesucht werden soll. xxx steht für einen bestimmten Begriff der gesucht werden soll.

\* bringt alle Adressen

#### Adressen markieren (M1 und M2)

Zusätzlich zu den Merkmalen können Sie für die Adressen zwei Markierungen vergeben. Das sind praktisch Lesezeichen, die Sie willkürlich bei einzelnen Adressen ankreuzen können, um die derart markierten Adressen schnell greifbar zu haben.

#### Verwendungsbeispiel von Markierungen

Sie erfassen Adressen und leider fehlen Ihnen teilweise noch Informationen, die Sie später nachtragen wollen. Also kreuzen Sie hier z.B. Markierung 1 an. Sie können immer wieder die so markierten Adressen gesammelt anzeigen lassen, um die Lücken nicht zu vergessen! Wenn bei einer Adresse die Daten vollständig sind, haken Sie Markierung 1 wieder ab und die Adresse verschwindet aus der Liste.

## Adressen sortieren

Sämtliche Spalten nach denen die Tabelle sortiert werden soll, können Sie mit der linken Maustaste anklicken. Sie können die aktuelle Sortierung sehr leicht ändern, in dem Sie die Spaltenüberschrift nach der Sie sortieren wollen, mit der linken Maustaste anklicken. Sofort wird die Tabelle umsortiert und in der neuen Reihenfolge dargestellt.

Im Beispiel wurde nach Name sortiert.

| 🗘 HVO2go - Schöttner      | EDV, 87437 Kempten - Servoy Client                      |                              |          |                                                                                                    |   |
|---------------------------|---------------------------------------------------------|------------------------------|----------|----------------------------------------------------------------------------------------------------|---|
| Startseite Adress-Verw    | raltung                                                 |                              |          |                                                                                                    |   |
| alle VIII Io:<br>3 Adress | en gefunden                                             |                              | <b>-</b> | 📜 🗟 🐻 🖉 🔓 💡                                                                                                    |   |
| Kurzname                  | Name •                                                  | Ort                          | M1 M2    | Adress-Details                                                                                                    | ^ |
| ZECKE<br>BD<br>SCHLAU     | Birzellus<br>Germanikus Badermikus<br>Schlaubi Schlumpf | Enthenhausen<br>Enthenhausen |          | Eheleute         Birzellus         Bidebibabedibu         24895 Enthenhausen         Telefon         Fax         Email         Bankverbindung         Kontoinhaber       BADZELLUS         Bank         Kontoinhaber |   |

# 3.4 Listendrucke in der Adressverwaltung

Sie haben die Möglichkeit aus dem Menü der Adressverwaltung verschiedene Listen zu den Adressen erstellen zu lassen.

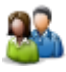

Wählen Sie auf der Startseite die Option **Adressen** um das Adressfenster zu öffnen. Per Suchbegriff starten Sie die Auswahl der Adressen, die Ihnen angezeigt werden sollen

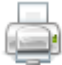

Klick Sie auf Drucken und es öffnet sich das Menü zu den Listendrucken

| Ο HVO2go - Schöttner EDV, 87437 Kempten - Servoy Client |                                    |  |  |  |  |
|---------------------------------------------------------|------------------------------------|--|--|--|--|
| Startseite Adress-Verwaltung Drucken-Adressen           |                                    |  |  |  |  |
| Drucken - Adressen<br>ZECKE Birzellus                   |                                    |  |  |  |  |
| Adress-Stammblatt                                       | Adress-Stammblatt drucken          |  |  |  |  |
| Adress-Liste einzeilig                                  | Adress-Liste als Einzeiler drucken |  |  |  |  |
| Adress-Liste mehrzeilig                                 | Anteile zu diesem VS erfassen      |  |  |  |  |

## Adress-Stammblatt drucken

Auf dem Adress-Stammblatt werden Ihnen alle eingetragenen Daten zu der ausgewählten Adresse angezeigt.

# Adressliste als Einzeiler drucken

Auf der Adressliste als Einzeiler werden Ihnen alle ausgewählten Adressen mit der zugehörigen Anschrift am Bildschirm angezeigt.

### Adressliste als Mehrzeiler drucken

Auf der Adressliste als Mehrzeiler, werden Ihnen alle ausgewählten Adressen mit der zugehörigen Anschrift, Bankverbindung etc. angezeigt.